# McKesson Brand Store User Guide Purchasing using Credit Card

we make marketing happen.

# **Table of Contents**

| Logging in to Your Promo Site     | 3  |
|-----------------------------------|----|
| Browsing the Catalog              | 4  |
| Adding Items to the Shopping Cart | 5  |
| Placing an Order                  | 6  |
| Review Your Items                 | 7  |
| Review or Enter Shipping Address  | 7  |
| Select Delivery Method            | 9  |
| Enter Payment Information         | 9  |
| Finalize Your Order               | 10 |
| Managing Your User Profile        | 10 |
| Edit Profile                      | 10 |
| Address Book                      | 11 |
| Order History                     | 11 |
| Contact Support                   | 12 |

### Welcome

Welcome to the McKesson Brand Store, powered by InnerWorkings. This is your one stop-shop for McKesson promotional items.

Please note that this promotional site is for the use of McKesson employees and affiliates to purchase promotional items **for personal use**.

If you're interested in purchasing promotional items for business use, or if you need access to business cards & stationery, please visit the McKesson Brand Store located on McKNet.

If you have any questions or need assistance with the site, please contact support by phone at 800.986.6807, or by email at support.mckessoncorp.com.

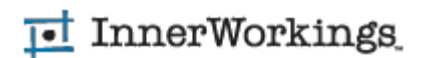

### Logging in to Your Promo Site

To log into the McKesson Brand Store, you will need to perform the following steps.

- 1. Open the link mckesson.inwk.com in your browser.
- 2. If you've logged in to the business use site via McKNet, your account was automatically created using your work email address. Do the following:
  - Click on "Forgot your password?"
  - · Enter your email address in the username field and click "Go"
  - You will receive an email which allows you to set your starting password
  - · Your login will be your work email address and the staring password that you set.
  - Enter your email and starting password to gain entry
- 3. If you haven't logged in through McKNet, or don't have access, do the following:
  - Click on "Create an Account"
  - Fill out the User Information form
  - Enter your work email address. <u>You will not gain access</u> unless you use a McKesson business email domain. (e.g. Yahoo and Gmail email accounts are not accepted).
  - Create your Starting password
  - Click "Submit" after filling in all required fields.
  - · You will receive an email confirming your account is activated.
  - Enter your email and starting password to gain entry

Please note that passwords must be at least 8 characters, contain a lowercase and uppercase letter, at least 1 digit, and 1 special character (such as # & % ?)

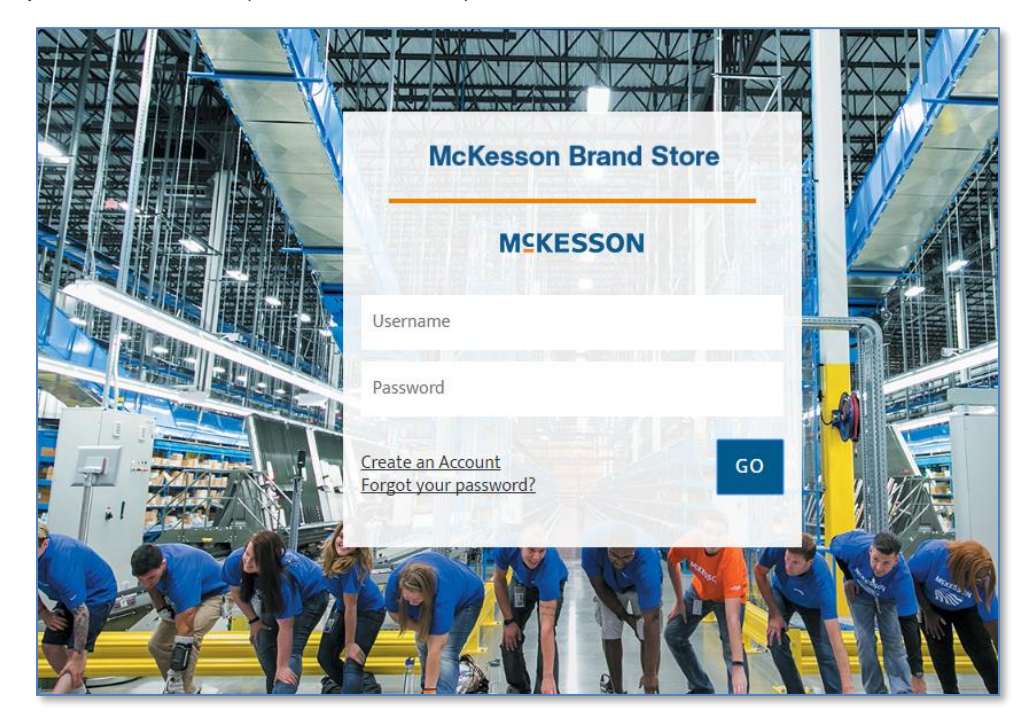

Promo Site Login Page

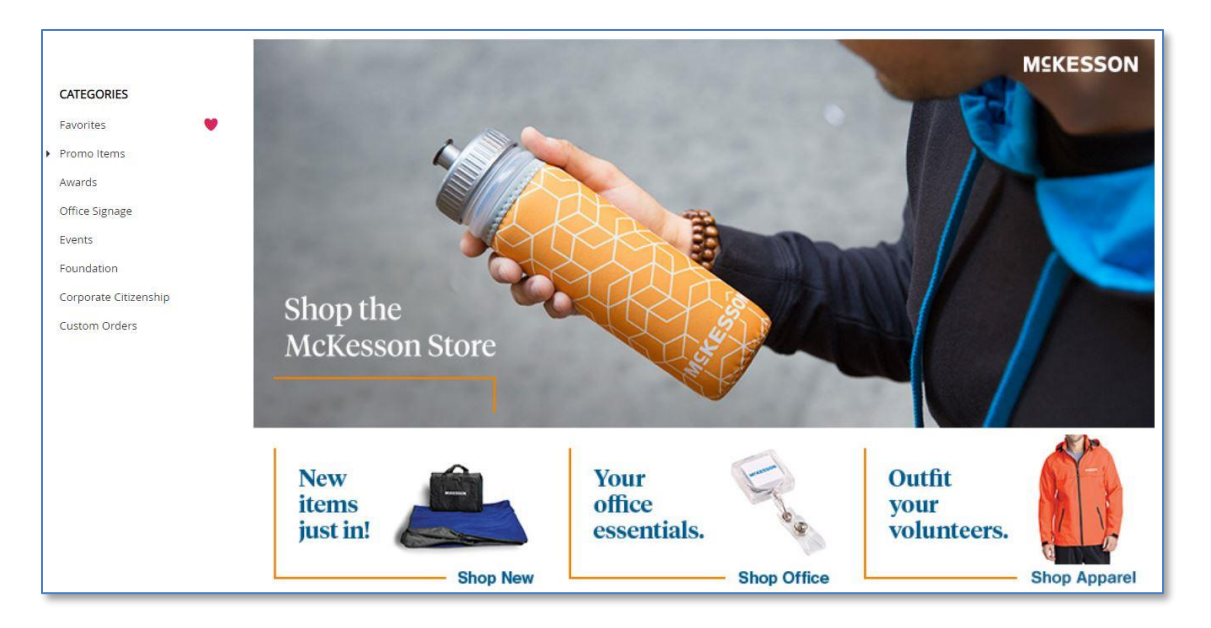

### Browsing the Catalog

To find an item, you can browse through the categories on the left side of the screen. Click on a category to see all items it contains. To further filter the list, click on the arrow next to a category to see a list of subcategories to choose from.

Clicking on a subcategory reduces the items to just those in the subcategory. To see more information on an item, click on the item to see the item detail screen.

To save an item to the favorites category, click on the star in the bottom right of the item listed on the catalog page.

To search for an item, enter a search term in the field at the center-top of the page.

The home screen also contains links within the main image, including Apparel, New items, Office, and Promo. Click on the "Shop" phrase of each to view its items.

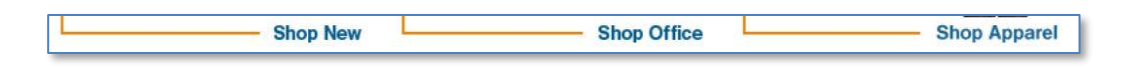

By default, items are presented in a grid view showing the image icons, pricing, and sku in squares. To update the layout, use the menu in the upper right when viewing category or subcategory of items.

The options include additional "sort" options, viewing the items in a list instead of grid, and updating the number of items that appear before a page number must be clicked to see the next set of items.

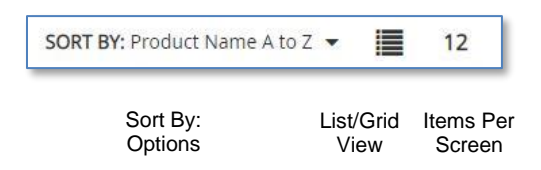

| AVAILABLE: 7  | MK-ClimaliteSportShirt<br>Adidas Climalite Sp<br>ort Shirt |                                                            | \$30.59<br>USD | Configure     | 0 |
|---------------|------------------------------------------------------------|------------------------------------------------------------|----------------|---------------|---|
| AVAILABLE: 6  | MK-BB-ArgyleSocks<br>Argyle Socks                          | One Size Fits Most 77% Polyester, 20% Nylon, 3%<br>Spandex | \$10.50<br>USD | 0 Add to cart | Ø |
| AVAILABLE: 26 | MK-BB-BlackJacket<br>Black Port Authority<br>Jacket        |                                                            | \$27.72<br>USD | Configure     | Ø |

Catalog Screen List View

# Adding items to the Shopping Cart

If a quantity box is on the catalog page, the item can be ordered by entering a quantity and clicking the add to cart icon next to the quantity box.

Click on the item to see the item detail screen which has more information and includes an add to cart quantity box in the lower right corner.

If an item is not currently in stock, the add to cart option will be replaced with "Available:0" in red text on the catalog page and the item detail screen.

Item (Grid View) on Catalog Page

AVAILABLE: 0

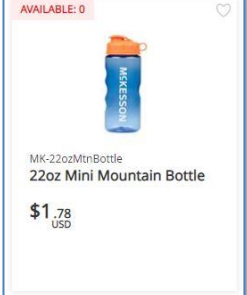

| Flip Flap Insulated Kooler | Product Informati                                                          | on                                                                             |                  |              |
|----------------------------|----------------------------------------------------------------------------|--------------------------------------------------------------------------------|------------------|--------------|
| Hip Hap Insulated Koller   | Product Informati<br>Product ID<br>Price<br>Items in Stock<br>Min Quantity | Plip Flap Insulated Kooler<br>MK-FlapInsulatedKooler<br>USD \$11.62<br>11<br>1 |                  |              |
| Overview                   | Add to Cart                                                                |                                                                                |                  |              |
|                            | Items to Add                                                               | Price per Unit                                                                 | Total Price      |              |
|                            | 0                                                                          | USD \$11.62                                                                    |                  | 運            |
|                            | e                                                                          |                                                                                | Add To Favorites | $\heartsuit$ |

Item Detail Screen

If the item says "Configure," the item detail screen must be accessed to add the item to the shopping cart. This means the item requires additional user input/selection to be ordered.

When an item is added to the shopping cart, a Shopping Cart/Checkout icon appears at the top right of the screen. The total number of separate items will appear in the red circle on the checkout icon.

Hover your mouse pointer over the icon to see the mini-shopping cart which shows the contents of the cart.

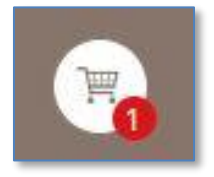

When you're ready to start a checkout, click on the shopping cart icon, or hover over it and click on the "Checkout" button that appears in the mini-shopping cart.

### Placing an Order

When you have added all the necessary items to your shopping cart, hover over the cart icon in the upper right corner of the screen and select *Checkout*.

| Flip Flap Insulated Kooler | Subtotal    | Total USD \$11.0 |
|----------------------------|-------------|------------------|
| 1 USD \$11.62              | 030 \$11.02 | Place Order      |
| SKU MK-FlapInsulatedKooler |             | 1                |

Mini-shopping cart

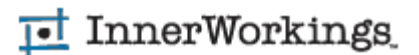

Clicking Checkout launches the checkout screen, which consists of six simple steps.

| Items | Shipping | Delivery | Payment | Card Details | Checkout |
|-------|----------|----------|---------|--------------|----------|
| 1     | 2        | 3        | 4       | 5            | 6        |

After completing each step, click the Next button to proceed.

#### **Review Your Items**

On the *Items* screen, you can modify item quantities or remove items from your shopping cart before continuing.

| Shopping Cart                                   |          |             | Clear                                       |
|-------------------------------------------------|----------|-------------|---------------------------------------------|
| Item Description                                | Quantity | Price       | Subtotal                                    |
| 14oz Hot Chocolate Mug Set<br>SKU MK-HotChocMug | 1        | USD \$11.69 | USD \$11.69 ×                               |
|                                                 |          |             |                                             |
|                                                 |          |             | Subtotal: USD \$11.69<br>Total: USD \$11.69 |
| Continue Shopping                               |          |             | Next                                        |

#### **Review or Enter Shipping Address**

Enter your shipping address. If you'd like to preload addresses, please see the address book section. After your first order, the entered shipping address will appear by default on the *Shipping Address* screen, but you can add or modify information.

|  | Shipping Address | Open Address Book | Clear |
|--|------------------|-------------------|-------|
|--|------------------|-------------------|-------|

To select from a different saved shipping address, click the Open Address Book button.

On the address book selection screen, you can select from any of the shipping addresses you have saved in your <u>user profile</u>.

| Shipping Address | 5             |          |               |           | Open Address Book | Clear |
|------------------|---------------|----------|---------------|-----------|-------------------|-------|
| (                | Country*      |          |               |           |                   |       |
|                  | United States |          |               |           | •                 |       |
| F                | First Name*   |          | Last Name*    |           |                   |       |
|                  | McKesson      |          | User Approver |           |                   |       |
| (                | Company*      |          |               |           |                   |       |
|                  | McKesson      |          |               |           |                   |       |
| Ļ                | Address 1*    |          |               |           |                   |       |
|                  | Address 1     |          |               |           |                   |       |
| 1                | Address 2     |          |               |           |                   |       |
|                  | Address 2     |          |               |           |                   |       |
| (                | City*         | State*   |               | Zip Code* |                   |       |
|                  | City          | Illinois | •             | 60654     |                   |       |
| F                | Phone*        |          |               |           |                   |       |
|                  | 000-000-0000  |          |               |           |                   |       |

To narrow the list of displayed addresses, enter the desired criteria in the Search By area and click Search.

| Search by Search             | Personal Address Book                                          |                                                     |
|------------------------------|----------------------------------------------------------------|-----------------------------------------------------|
| Country                      | McKesson User Approver<br>McKesson Address 1 City, SC<br>00000 | John Doe<br>McKesson Address 1 Chicago, IL<br>00000 |
| First Name Last Name Company | Ok                                                             | Cancel                                              |

Select the correct shipping address and click *Ok* to add it to your order.

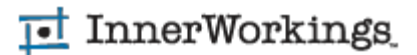

#### **Select Delivery Method**

A list of delivery methods displays. Click on the method of your choice and review the updated shipping estimate. Please note that to expedite an order, you will need to speak directly with the support team. The support team will confirm if the order can be expedited, and if increased freight will be needed to make your delivery date.

| Choose Delivery Method    |                                 |             |
|---------------------------|---------------------------------|-------------|
| McKesson<br>United States | FedEx. FedEx Ground             | USD \$0.12  |
| 000-000-0000              | FedEx. FedEx 2 day              | USD \$10.52 |
|                           | FedEx. FedEx Standard Overnight | USD \$13.53 |

#### **Enter Payment Information**

Enter your credit card billing address. If it matches the shipping address, click the "Shipping" button in the upper right to automatically populate the shipping address.

| Credit Card | Billing Address        | Shipping Clear |  |  |
|-------------|------------------------|----------------|--|--|
|             | Country*               |                |  |  |
|             | United States          | •              |  |  |
|             | First Name* Last Name* |                |  |  |
|             | McKesson               | User           |  |  |
|             | Company                |                |  |  |
|             | McKesson               |                |  |  |
|             | Address 1*             |                |  |  |
|             | Address 1              |                |  |  |

Click Next and enter your Credit Card information on the following screen. Be sure to include the CVV value.

| Payment Information                               |            |
|---------------------------------------------------|------------|
| Card Number:<br>Expiration Date:<br>MM T / YYYY T | CVV Value: |

#### **Finalize Your Order**

On the final screen, you have the opportunity to review and change all your order information before clicking *Checkout*.

| m                        |
|--------------------------|
| Subtota                  |
| U SD \$0.00              |
| Subtotal USD \$0.00      |
| hipping Total USD \$30.2 |
| Total USD \$30.2         |
|                          |

When you click *Checkout,* you will see an order confirmation screen. Please write down your order number so that you have it for reference if you need to contact InnerWorkings regarding the order for any reason. You will receive a notification email when your order has been shipped.

### Managing Your User Profile

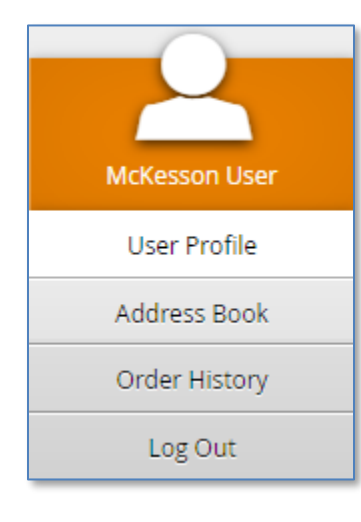

Hover over the user icon in the upper right corner of the screen to see your user profile menu. Here you can view and edit your basic information, edit the shipping addresses available in your personal address book, and review orders that you have placed in the past.

#### **Edit Profile**

The User Profile option allows you to modify your basic contact information as well as your primary shipping and Billing addresses, which default on the checkout screen.

| Profile                                                                   |                                                                                               |                                   |                                                                                                  |           |  |  |  |
|---------------------------------------------------------------------------|-----------------------------------------------------------------------------------------------|-----------------------------------|--------------------------------------------------------------------------------------------------|-----------|--|--|--|
| User Account                                                              |                                                                                               |                                   | English (U                                                                                       | s) 🕺      |  |  |  |
|                                                                           |                                                                                               | First Name                        | McKesson                                                                                         |           |  |  |  |
|                                                                           |                                                                                               | Last Name                         | User                                                                                             |           |  |  |  |
|                                                                           |                                                                                               | Email                             | mckesson.user@mck                                                                                | esson.com |  |  |  |
| Default Shippir                                                           | ng Address                                                                                    | 🗴 Defa                            | ult Billing Address                                                                              | ŭ         |  |  |  |
| Default Shippir                                                           | ng Address<br>United States                                                                   | Coun                              | ult Billing Address                                                                              | \$        |  |  |  |
| Default Shippir<br>Country<br>First Name                                  | ng Address<br>United States<br>McKesson                                                       | Coun<br>First I                   | ult Billing Address<br>try<br>Name                                                               | \$        |  |  |  |
| Default Shippir<br>Country<br>First Name<br>Last Name                     | DI Address<br>United States<br>McKesson<br>User                                               | Coun<br>First 1<br>Last 1         | ult Billing Address try Name Name                                                                | \$        |  |  |  |
| Default Shippir<br>Country<br>First Name<br>Last Name<br>Company          | ng Address<br>United States<br>McKesson<br>User<br>McKesson                                   | Coun<br>First I<br>Last N<br>Comp | ult Billing Address<br>try 2005<br>Name 2005<br>Name 2005                                        | *         |  |  |  |
| Default Shippin<br>Country<br>First Name<br>Last Name<br>Company<br>Phone | DISCRETISES<br>United States<br>United States<br>McKesson<br>User<br>McKesson<br>000-000-0000 | Coun<br>First I<br>Last N<br>Comp | ult Billing Address<br>try 2007<br>Name 2007<br>Name 2007<br>Name 2007<br>Name 2007<br>Name 2007 | 0         |  |  |  |

#### **Address Book**

The Address Book screen allows you to modify the shipping addresses available in your personal address book.

| Address                               | Book 🗐                         |     |
|---------------------------------------|--------------------------------|-----|
| McKesson User 🙀                       | John Doe                       | ¢ × |
| Address 1 Address 2<br>City, SC 00000 | Address 1<br>Chicago, IL 00000 |     |

Click the Add icon El to enter a new address. You can modify an address by clicking the gear icon, or click the X icon to delete it.

### **Order History**

Orders that have been placed in the past are accessible via the Order History menu option.

| Shop 🏢                       | Order History                                                |      |  |  |  |  |
|------------------------------|--------------------------------------------------------------|------|--|--|--|--|
| Date Range                   |                                                              |      |  |  |  |  |
| 2/22/2016 :::: 3/2/2016 :::: | Order Number Order Date Order Total Order Status Order Detai | ls   |  |  |  |  |
| In Progress                  | #PO110118808 2/29/2016 USD \$0.00 In Progress P View Deta    | ails |  |  |  |  |
| Cancelled                    |                                                              |      |  |  |  |  |

Here you can review details on each of your placed orders, including the order status. Click the *View Details* link to see further information, including shipment information if applicable.

### Contact Support

To contact InnerWorkings Support with questions or requests regarding your site, please send an email to support.mckessoncorp@inwk.com.